How to install and connect to

Virtual Private Network(VPN)

For Windows 8, 8.1, 10

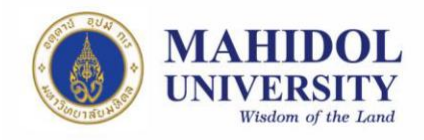

## 1. Step of install with VPN Software

This manual is giving information how to install program based on Windows 8, 8.1

and 10. There three versions of Windows is very related to the other, so this manual

would refer step of installing program by Windows 10.

1.1 The VPN Installer Software (Pulse Secure) may download from IT website (URL:

http://www.muit.mahidol.ac.th)

Then click on VPN@Mahidol → Download VPN Software; As picture number1

|                    | Division of Information Technology, Office of the President                                    |         |
|--------------------|------------------------------------------------------------------------------------------------|---------|
|                    | 🔘 MU Th / Eng 🎢 Home 🔰 ข้อมูลหน่วยงาน 🕻 All e-News 🕻 MU Webmail 🕻 สถิติ 🕻 ติดต่อ 🖧             |         |
|                    | Search<br>MUIT                                                                                 | ٩       |
|                    | กองเทคโนโลยีสารสนเทศ                                                                           |         |
| Internet Service   | งอเชิญผู้มีความสนใจการสร้างแบบทคสอบออนไลน์                                                     |         |
|                    | สามารถรับชมสื่อการเรียนรู้                                                                     |         |
| Video Conferencing | เรื่อง การสร้างแบบทดสอบออนไลน์ 🏷                                                               |         |
| Software Download  | e-Testing                                                                                      |         |
| T Knowledge        |                                                                                                | •       |
| VPN@Mahidol        | uuctin VPN (Introduction) Download VPN Software Itimedia.mahidol/courseware                    |         |
| MUIT Training      | ช่าวประชาสัมพันธ์ @ อ่านข่าวทั้งหมด ช่าวและกิจกรรม @ อ่านข่าวทั้งหมด <i>GMUIT</i> Download MUI | T Logo  |
|                    | คู่มือ Cyber Security                                                                          |         |
| Other Service      | สำหรับประชาชน                                                                                  | INEV 11 |
|                    | ดูมือการใช้งาน & อ่านทั้งหมด                                                                   |         |

Picture 1

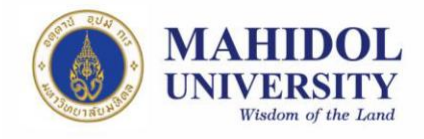

1.2 Choose download by based on your OS that you are using, also choose 32bits or64bits (Picture 2)

| 👔 มุหาวิทยาลัยมหิดล           | Division of Information Technology, Office of the President เป็นไป<br>MUTh/Eng การและ รับอุมูลหน่วยงาน > All e-News > MU Webmail > สถิติ > ดิดต่อ |
|-------------------------------|----------------------------------------------------------------------------------------------------|
| Myny Houliwal                 | Download VPN Software                                                                                                    |
|                               | Desktop Client                                                                                                    |
| Internet Service              | Windows 32 bit ( Support Windows Vista and Later versions ) 是                                                                                     |
|                               | Windows 64 bit ( Support Windows Vista and Later versions )                                                                                       |
| Video Conferencing            | Mac OS X and Later versions                                                                                                    |
| Software Download<br>& Manual | Linux ( Ubuntu / Debian )                                                                                                    |
|                               | Mobile Client                                                                                                    |
|                               | s For Android                                                                                                    |
| VPN@Mahidol                   | For IOS                                                                                                    |
| MUIT Training                 |                                                                                                    |
| Q Other Service               |                                                                                                    |
|                               | Copyright © 2009 Mahidol University. All rights reserved. Phone: 662-849-6022                                                                     |
|                               | 999 ถนบพุทธมณฑลสาย 4 ค.ศาลายา อ.พุทธมณฑล จ.นครปฐม 73170 FAX: 662-849-6039 FAX: 662-849-6039                                                       |

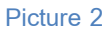

1.3 You may find the install by searching the VPN Software' installer (Pulse Secure) that you had downloaded by clicking on Magnifying glass at the bottom of your screen and type "Pulse Secure" as picture 3 below.

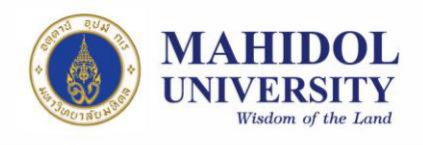

| ≡         | 团 🗋 🛞 Filters 🗸             |  |  |  |
|-----------|-----------------------------|--|--|--|
| ඛ         | Best match                  |  |  |  |
|           | Pulse Secure<br>Desktop app |  |  |  |
|           | Folders                     |  |  |  |
|           | R Pulse Secure              |  |  |  |
|           | Apps                        |  |  |  |
|           | Repair Pulse Secure         |  |  |  |
|           | Documents                   |  |  |  |
|           |                             |  |  |  |
|           |                             |  |  |  |
|           |                             |  |  |  |
| ©         |                             |  |  |  |
| 2         |                             |  |  |  |
|           | pulse Secure                |  |  |  |
|           | P 🛛 🤤 🚍 🌍 🕘 📓               |  |  |  |
|           |                             |  |  |  |
| Dicture 3 |                             |  |  |  |

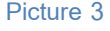

1.4 Double click on the installer; the program will pop up as picture 4. Then you

may click on Install bottom (Picture 4). Then click "Next" bottom (Picture 5) The

program will run itself until it finish installing, you may wait and click

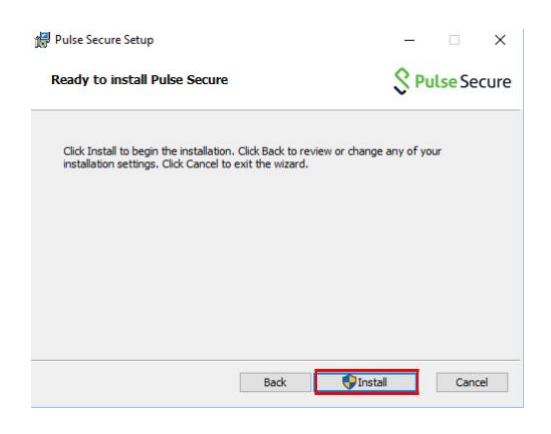

"Finish" (Picture 6)

Picture 4

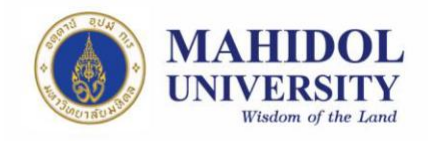

| Pulse Secure Setup                                                        | – 🗆 X                                                                                                    |  |  |  |
|---------------------------------------------------------------------------|----------------------------------------------------------------------------------------------------|--|--|--|
| Secure Secure                                                             | Vulse Secure Welcome to the Pulse Secure Setup Wizard                                                                      |  |  |  |
|                                                                           | The Setup Wizard will install Pulse Secure on your computer.<br>Click Next to continue or Cancel to exit the Setup Wizard. |  |  |  |
|                                                                           |                                                                                                    |  |  |  |
|                                                                           | Back Next Cancel                                                                                                    |  |  |  |
|                                                                           | Picture 5                                                                                                    |  |  |  |
| 伊 Pulse Secure Setup                                                      | - 🗆 X                                                                                                    |  |  |  |
| Pulse Secure     Completed the Pulse Secure Setup       Wizard     Vizard |                                                                                                    |  |  |  |
|                                                                           | Click the Finish button to exit the Setup Wizard.                                                                          |  |  |  |
|                                                                           |                                                                                                    |  |  |  |

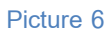

Back Finish Cancel

## 2. How to use VPN with Pulse Secure

2.1 After installing, you may run the program, then click "+" for add

connection (Picture 7)

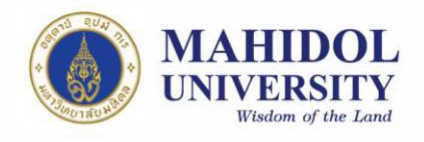

| Pulse Secure                   | -><br>+ / x |
|--------------------------------|-------------|
| No Connectio                   | ins         |
| 2010-2016 by Pulse Secure, LLC | Close       |

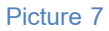

- 2.2 Set up (Picture 8)
  - 2.2.1 Name: Pick the name as you like (We suggest put the name that relate to the name of sever as example in the picture 8 "VPN Mahidol")
  - 2.2.2 Server URL: Put https://vpn.mahidol.ac.th in the box (Don't forget "s" after http)

Then click "Add"

| <b>SPulse</b> Secure −×                                          |
|------------------------------------------------------------------|
| File Help                                                        |
| Add Connection ×                                                 |
| Туре:                                                            |
| Policy Secure (UAC) or Connect Secure (VPN) $\qquad \qquad \lor$ |
| Name:                                                            |
| VPN Mahidol                                                      |
| Server URL:                                                      |
| https://vpn.mahidol.ac.th                                        |
| Connect Add Cancel                                               |
| © 2010-2016 by Pulse Secure, LLC<br>All rights reserved          |

Picture 8

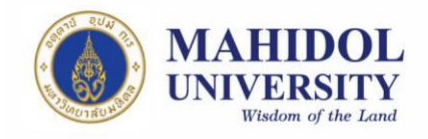

2.3 After crate connection, you may see the VPN sever, then click "Connect"

(Picture 9)

| <b>SPulse</b> Secure                                    | _ ×     |
|---------------------------------------------------------|---------|
| File Help                                               |         |
| Connections                                             | + / x   |
| VPN Mahidol<br>Disconnected                             | Connect |
| © 2010-2016 by Pulse Secure, LLC<br>All rights reserved | Close   |
| Picture 9                                               | )       |

2.4 You may log in following as picture 10 by your Internet Account of Mahidol University.

| S Pulse Secure          |        |
|-------------------------|--------|
| Connect to: VPN Mahidol |        |
| User Name:              | 1      |
| 1                       |        |
| Password:               | _      |
|                         |        |
| Save settings           |        |
| Connect                 | Cancel |
| Picture 10              |        |

## Note

User Name: Put username of Internet Account of you

\*\* For staffs: username will be name + full stop sign+ surnames (As firstname.sur)

\*\* For students: username will begin with letter "u" or "g" then your ID number after

(u59xxxxx or g59xxxxx)

Password: Put password of Internet Account of you

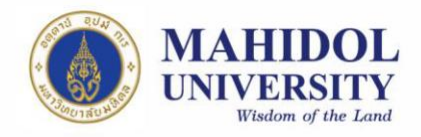

- 2.5 You may wait for the program until it said "Connected" as Picture 11
- 2.6 After you done, you may disconnect by click "Disconnect" for cut off the connection of right click at the icon of Pulse Secure at system tray at the bottom of the screen and click on "Disconnect" as Picture 12

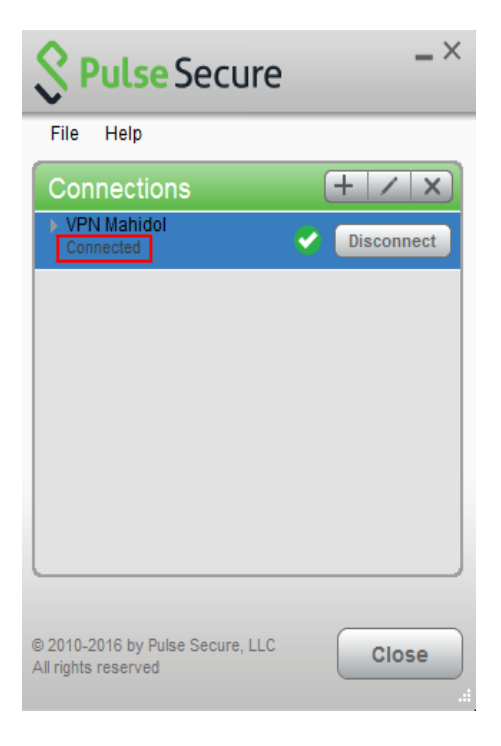

Picture11

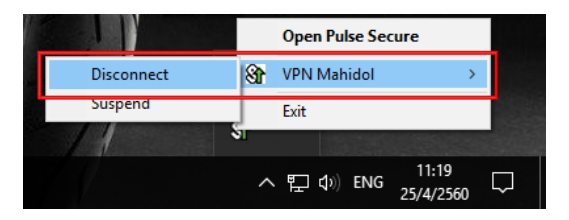

Picture 12